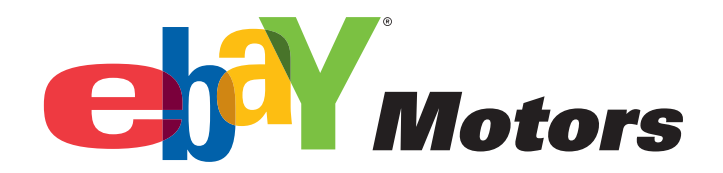

# PARTS COMPATIBILITY LISTING TUTORIAL

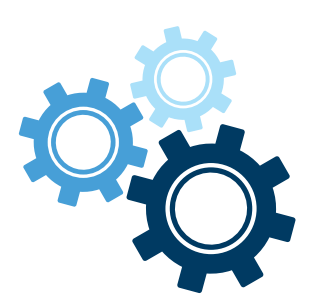

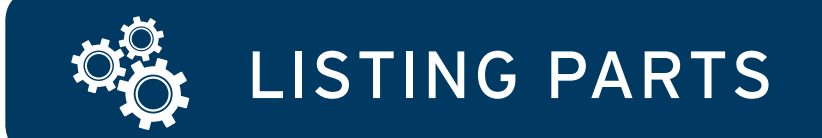

1. Identify your category, e.g., Discs, Rotors & Hardware.

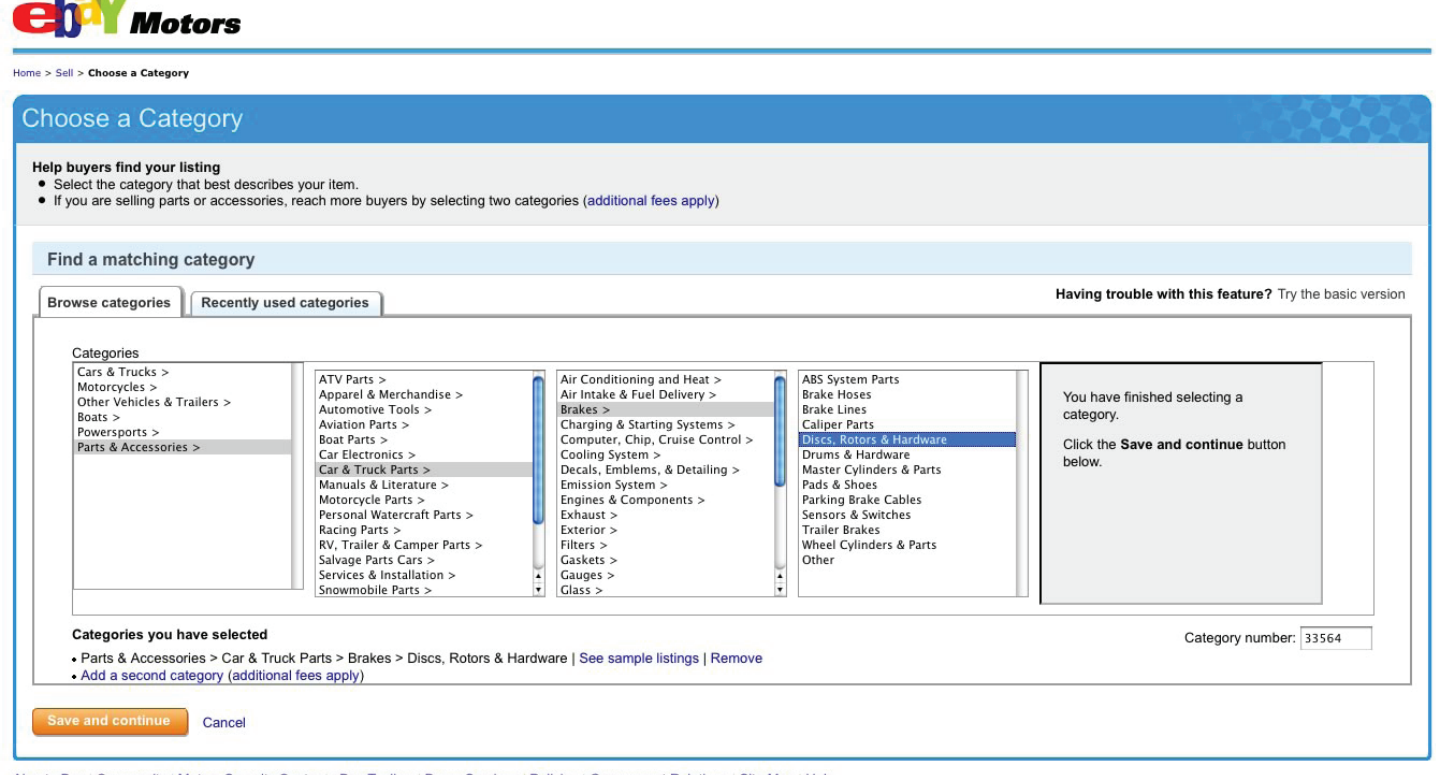

About eBay | Community | Motors Security Center | eBay Toolbar | Buyer Services | Policies | Government Relations | Site Map | Help

© 1995-2010 eBay Inc. All Rights Reserved. eBay and the eBay logo are among the registered trademarks of eBay Inc. Kelley Blue Book® and Blue Book® and Blue Book® are registered trademarks of Kelley Blue Book Co., Inc. Other trademarks and brands are the property of their reserved. Les of the Web site constitutes accentance of the aBay Inc. Kelley Blue Book® and Blue Book® and Blue Book® and Blue Book® and Blue Book Co., Inc. Other trademarks and brands are the property of the aBay Inc. Kelley Blue Book® and Blue Book® and Bl

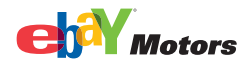

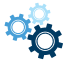

# 2. Provide details about your part in the *Find Your Product* screen:

| Welcome to the n                                         | ew eBay Motors   Free                              | quently Asked Questions   Sen                                       | d feedback   Return to t                               | the original eBay Motors |             |
|----------------------------------------------------------|----------------------------------------------------|---------------------------------------------------------------------|--------------------------------------------------------|--------------------------|-------------|
| еј¥м                                                     | otors                                              |                                                                     |                                                        |                          |             |
| 1. Select a Category                                     | 2. Create Your Listing                             | 3. Review Your Listing                                              |                                                        |                          | 🧿 Live Help |
| Sell: Find Yo                                            | our Product                                        |                                                                     |                                                        |                          |             |
| ② = Click for help                                       | * = Required                                       |                                                                     |                                                        |                          |             |
| Category<br>eBay Motors > Parts<br>Enter information abo | & Accessories > Car &<br>ut your part so we can io | Truck Parts > Brakes > Discs,<br>dentify it and automatically add o | Rotors & Hardware   Ch<br>letails to your listing. See | iange<br>e help.         |             |
| Brand                                                    |                                                    | Keyword                                                             |                                                        |                          |             |
| Brembo                                                   |                                                    | Enter a part type or part numb<br>(e.g. brake pads, PSD933, etc     | er<br>.)                                               | Skip This Step           |             |
| Show Vehicle Search                                      | Criteria 👻                                         |                                                                     |                                                        |                          |             |
| About eBay   Communit                                    | v   Security Center   eB                           | av Toolbar   Buver Services   Pol                                   | icies   Government Relat                               | ions   Site Map   Help   |             |

© 1995-2008 eBay Inc. All Rights Reserved. eBay and the eBay logo are among the registered trademarks of eBay Inc. Kelley Blue Book® and Blue Book® are registered trademarks of Kelley Blue Book Co., Inc. Other trademarks and brands are the property of their respective owners. Some automotive images © eVox Productions LLC, all rights reserved. Use of this Web site constitutes acceptance of the eBay User Agreement and Privacy Policy.

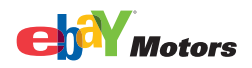

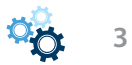

# 3. Review the parts returned from the eBay catalog:

👬 Welcome to the new eBay Motors | Frequently Asked Questions | Send feedback | Return to the original eBay Motors Motors 1. Select a Category 2. Create Your Listing 3. Review Your Listing 2 Live Help Sell: Find Your Product ② = Click for help \* = Required Category eBay Motors > Parts & Accessories > Car & Truck Parks > Brakes > Discs, Rotors & Hardware | Change Enter information about your part so we can identify it and automatically add details to your listing. See help Brand Keyword Brembo or Search | Skip This Step Enter a part type or part number (e.g. brake pads, PSD933, etc.) Show Vehicle Search Criteria 👻 230 Matching Parts Found Sort By: Popularity ~ Select your part below. A description, including all vehicles the product fits, will be added to your listing. Can't find the part you are selling? Enter the details and compatibility information yourself. Honda Civic Brake Rotors Manufacturer: American Honda Motor Co Part Number: 45022-SR3-L02 Honda Civic Brake Rotors Manufacturer: American Honda Motor Co Part Number: 45022-SR3-L02 60 Part Type: XXXXXX Part Type: XXXXXX Select Select Honda Civic Brake Rotors Manufacturer: American Honda Motor Co Part Number: 45022-SR3-L02 Honda Civic Brake Rotors Manufacturer: American Honda Motor Co Part Number: 45022-SR3-L02 Part Type: XXXXXX Part Type: XXXXXX Select Select Honda Civic Brake Rotors Honda Civic Brake Rotors Manufacturer: American Honda Motor Co Part Number: 45022-SR3-L02 Manufacturer: American Honda Motor Co Part Number: 45022-SR3-L02 60 Part Type: XXXXXX Part Type: XXXXXX Select Select Honda Civic Brake Rotors Honda Civic Brake Rotors Manufacturer: American Honda Motor Co Part Number: 45022-SR3-L02 Manufacturer: American Honda Motor Co Part Number: 45022-SR3-L02 Part Type: XXXXXX Part Type: XXXXXX Select Select Honda Civic Brake Rotors Honda Civic Brake Rotors Manufacturer: American Honda Motor Co Part Number: 45022-SR3-L02 Manufacturer: American Honda Motor Co Part Number: 45022-SR3-L02 Se Part Type: XXXXXX Part Type: XXXXXX Select Select Honda Civic Brake Rotors Honda Civic Brake Rotors Manufacturer: American Honda Motor Co Part Number: 45022-SR3-L02 Part Type: XXXXX Manufacturer: American Honda Motor Co Part Number: 45022-SR3-L02 Part Type: XXXXX Select Select Can't find the part you are selling? Enter the details and compatibility information yourself. Page 1 of 4 Previous 1 | 2 | 3 | 4 Next Go to page Go Enter Details Manually

About eBay | Community | Security Center | eBay Toolbar | Buyer Services | Policies | Government Relations | Site Map | Help

© 1995-2008 eBay Inc. All Rights Reserved, eBay and the eBay logo are among the registered trademarks of eBay Inc. Kelley Blue Book® and Blue Book® are registered trademarks of Kelley Blue Book Co., Inc. Other trademarks and thrands are the procerty of their resortive owners, Some automotive images & 24/0X Productions LLC. all

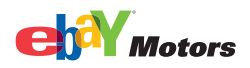

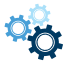

4

4. You will be shown your part details (including year, make and model). Confirm that these are correct and click *Confirm*.

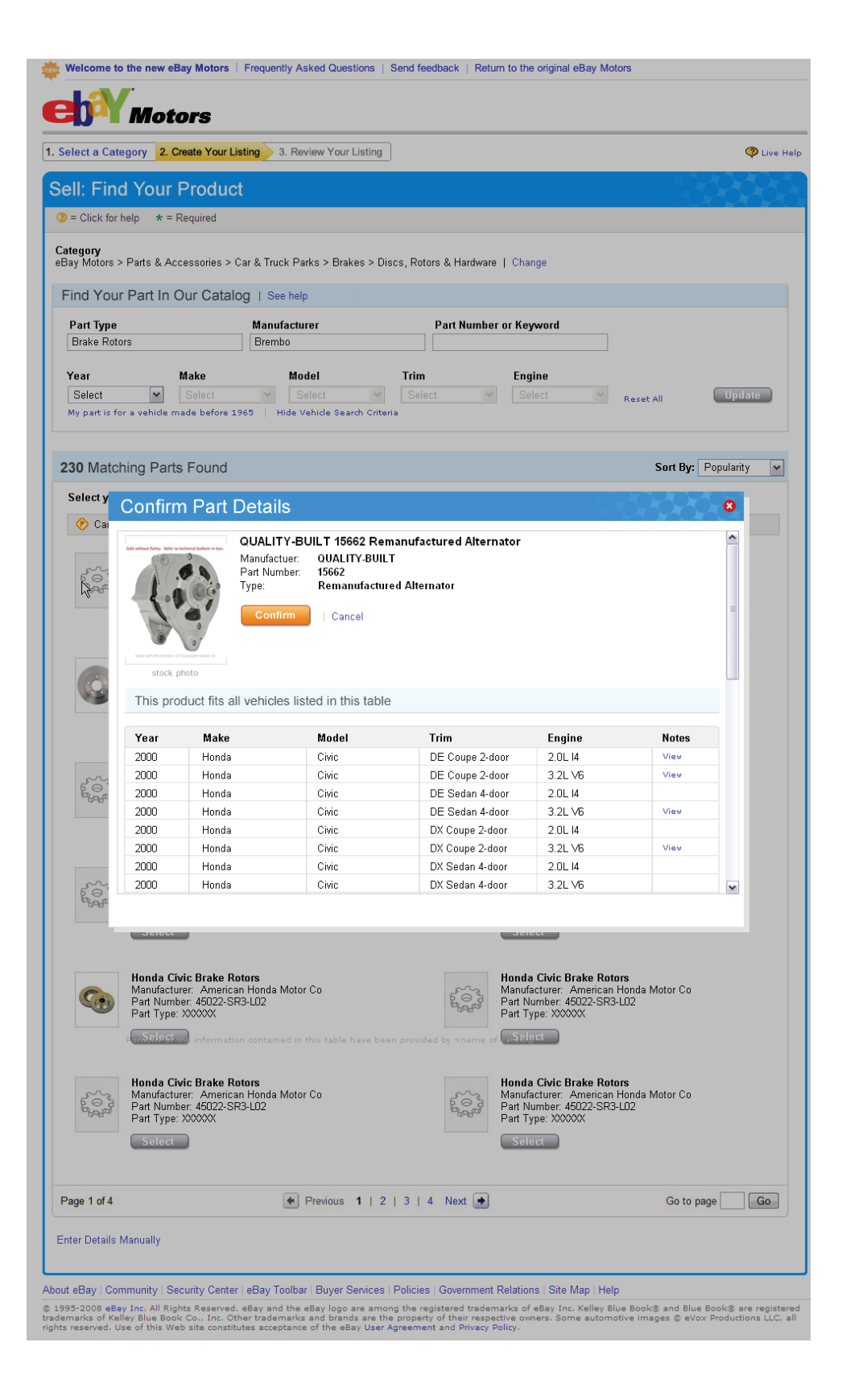

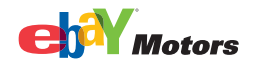

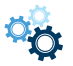

5. If you cannot find your Replacement Part after you have searched eBay's catalog, or if you prefer to enter the information manually, the <u>Enter the details and compatibility information</u> <u>yourself</u> link will take you to the *Create Your Listing* page, where you can then use the *Specify Part Compatibility* area to create your listing.

You will be asked to enter *at least* the Year, Make and Model of all the vehicles that your part fits:

| II: Crea                 | ate Your Listir                                                                 | ng                                                                       |                                                                     |                                                        |                       |
|--------------------------|---------------------------------------------------------------------------------|--------------------------------------------------------------------------|---------------------------------------------------------------------|--------------------------------------------------------|-----------------------|
| = Click for he           | elp * = Required                                                                |                                                                          |                                                                     |                                                        | Save and complete     |
| Match you<br>the results | r part to all of the vehicle<br>in the list that your sele<br>art Compatibility | es it fits without the length rest<br>ections will create. Please be sur | iction of titles! Enter vehicle i<br>e to specify at least one com; | nformation in the fields below, th<br>patible vehicle. | nen confirm or modify |
| * Model Ye               | ar <b>*</b> Make                                                                | * Model                                                                  | Trim Engine                                                         | 1                                                      |                       |
| Select                   | Select                                                                          | Select V                                                                 | Select 🗸 Selec                                                      | et 🛛 👻 Enter notes 🕨                                   | Add                   |
|                          |                                                                                 |                                                                          |                                                                     | Click to add                                           | a note                |
| Year                     | Make                                                                            | Model                                                                    | Trim                                                                | Engine                                                 | Notes                 |
| 2000                     | Honda                                                                           | Civic                                                                    | CX Hatchback 3-Door                                                 | 1.6L 1590CC 14                                         | Add Note Delete       |
| 2000                     | Honda                                                                           | Civic                                                                    | DX Coupe 2-Door                                                     | 1.6L 1590CC 14                                         | Edit Note Delete      |
| 2000                     | Honda                                                                           | Civic                                                                    | DX Hatchback 3-Door                                                 | 1.6L 1590CC 14                                         | Add Note Delete       |
| 2000                     | Honda                                                                           | Civic                                                                    | DX Sedan 4-Door                                                     | 1.6L 1590CC 14                                         | Edit Note Delete      |
| 2000                     | Honda                                                                           | Civic                                                                    | EX Coupe 2-Door                                                     | 1.6L 1590CC 14                                         | Add Note Delete       |
| 2000                     | Honda                                                                           | Civic                                                                    | EX Sedan 4-Door                                                     | 1.6L 1590CC 14                                         | Edit Note Delete      |
| 2000                     | Honda                                                                           | Civic                                                                    | GX Sedan 4-Door                                                     | 1.6L 1590CC 14                                         | Add Note Delete       |
| 2000                     | Honda                                                                           | Civic                                                                    | HX Coupe 2-Door                                                     | 1.6L 1590CC 14                                         | Edit Note Delete      |
| 2000                     | Honda                                                                           | Civic                                                                    | LX Sedan 4-Door                                                     | 1.6L 1590CC 14                                         | Add Note Delete       |
|                          | Honda                                                                           | Civic                                                                    | Si Coupe 2-Door                                                     | 1.6L 1590CC 14                                         | Edit Note Delete      |

### About eBay | Community | Security Center | eBay Toolbar | Buyer Services | Policies | Government Relations | Site Map | Help

© 1995-2008 eBay Inc. All Rights Reserved. eBay and the eBay logo are among the registered trademarks of eBay Inc. Kelley Blue Book® and Blue Book® are registered trademarks of Kelley Blue Book Co., Inc. Other trademarks and brands are the property of their respective owners. Some automotive images © eVox Productions LLC, all rights reserved. Use of this Web site constitutes acceptance of the eBay User Agreement and Privacy Policy.

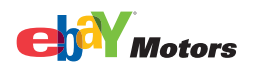

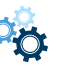

6. Once your part has been listed, you will receive confirmation that your item was successfully listed.

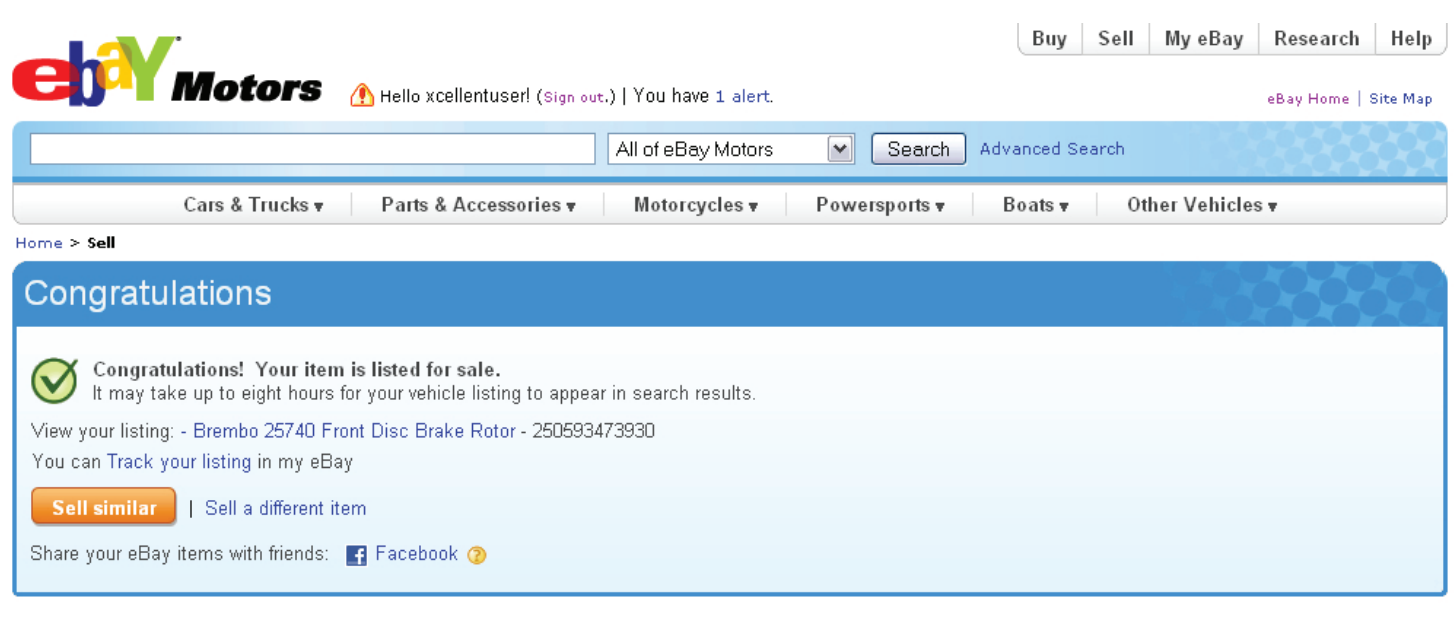

About eBay | Community | Motors Security Center | eBay Toolbar | Buyer Services | Policies | Government Relations | Site Map | Help

© 1995-2010 eBay Inc. All Rights Reserved. eBay and the eBay logo are among the registered trademarks of eBay Inc. Kelley Blue Book® and Blue Book® are registered trademarks of Kelley Blue Book Co., Inc. Other trademarks and brands are the property of their respective owners. Some automotive images © eVox Productions LLC, all rights reserved. Use of this Web site constitutes acceptance of the eBay User Agreement and Privacy Policy.

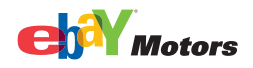

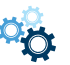

7. If you've selected your part or you're entering the compatibility information for your replacement part manually, your listing will show your product details and will display a tab that shows all compatible vehicles, if applicable:

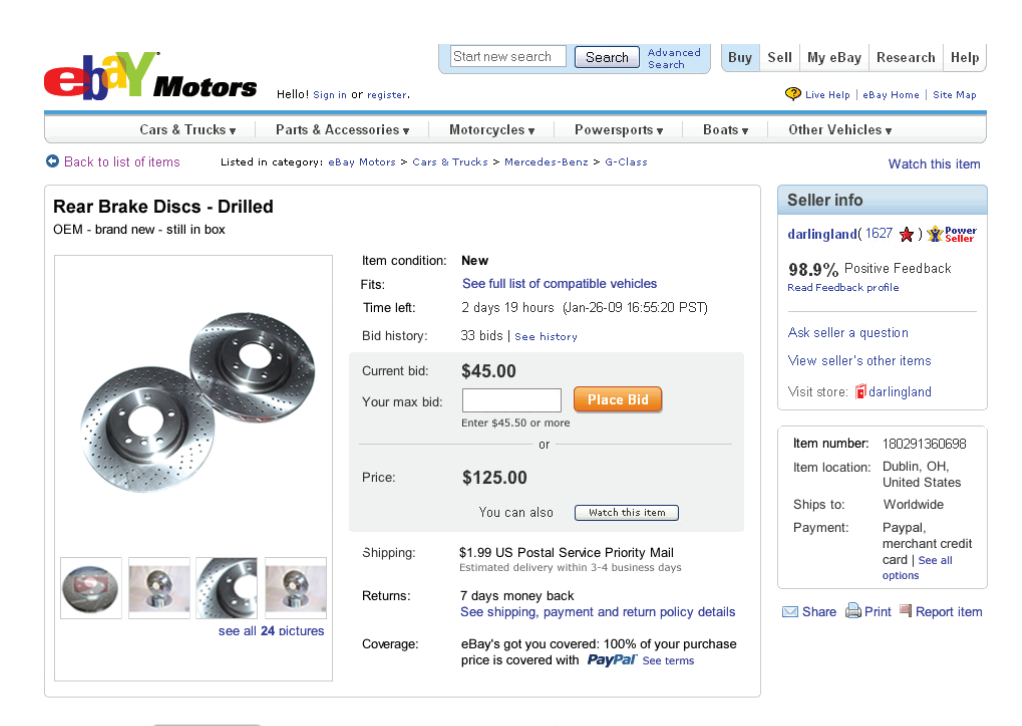

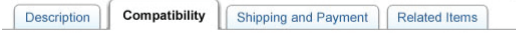

| Choose your vehicl | e year, make, and model to | view a list of compatible vehi | cles |
|--------------------|----------------------------|--------------------------------|------|
| Model Year         | Make                       | Model                          |      |
| 2000               | ✓ Honda                    | Civic                          | V Go |

### This item fits all vehicles listed in this table

| Year | Make  | Model | Trim            | Engine  | Notes |
|------|-------|-------|-----------------|---------|-------|
| 2000 | Honda | Civic | DE Coupe 2-door | 2.0L 14 | View  |
| 2000 | Honda | Civic | DE Coupe 2-door | 3.2L V6 | View  |
| 2000 | Honda | Civic | DE Sedan 4-door | 2.0L 14 |       |
| 2000 | Honda | Civic | DE Sedan 4-door | 3.2L V6 | View  |
| 2000 | Honda | Civic | DX Coupe 2-door | 2.0L 14 |       |
| 2000 | Honda | Civic | DX Coupe 2-door | 3.2L V6 | View  |
| 2000 | Honda | Civic | DX Sedan 4-door | 2.0L 14 |       |
| 2000 | Honda | Civic | DX Sedan 4-door | 3.2L V6 |       |
| 2000 | Honda | Civic | LX Coupe 2-door | 2.0L 14 | View  |
| 2000 | Honda | Civic | LX Coupe 2-door | 3.2L V6 | View  |
| 2000 | Honda | Civic | LX Sedan 4-door | 2.0L 14 |       |
| JUL  | Jinda | C     | , oedan, de     | 2 46    |       |
| 2000 | Honda | Civic | SI Coupe 2-door | 2.0L 14 |       |
| 2000 | Honda | Civic | SI Coupe 2-door | 3.2L V6 |       |
| 2000 | Honda | Civic | SI Sedan 4-door | 2.0L 14 |       |

#### Page 1 of 16

Show All

Portions of the information contained in this table have been provided by <name of catalog>

Want it? Don't let this item slip away! Place Bid | Watch this item

#### What else can you do?

O Back to list of items | Report this item | Printer Version | Sell one like this

Seller assumes all responsibility for listing this item.

About eBay | Community | Security Center | Buyer Services | Policies | Site Map | Help

© 1995-2007 eBay Inc. All Rights Reserved, eBay and the eBay logo are among the registered trademade of eBay Inc. Kelley Blue Book® and Blue Book® are registered trademades of Kelley Blue Book Co., Inc. Other trademade and brands are the property of their respective owners. Some automotive images © eVox Productions LLC, all rights reserved, Use of this Web site constitutes acceptance of the eBay User Agreement and Privacy Point.

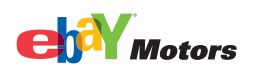

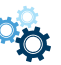

LISTING TIRES AND WHEELS

1. Identify your category, e.g., Tires.

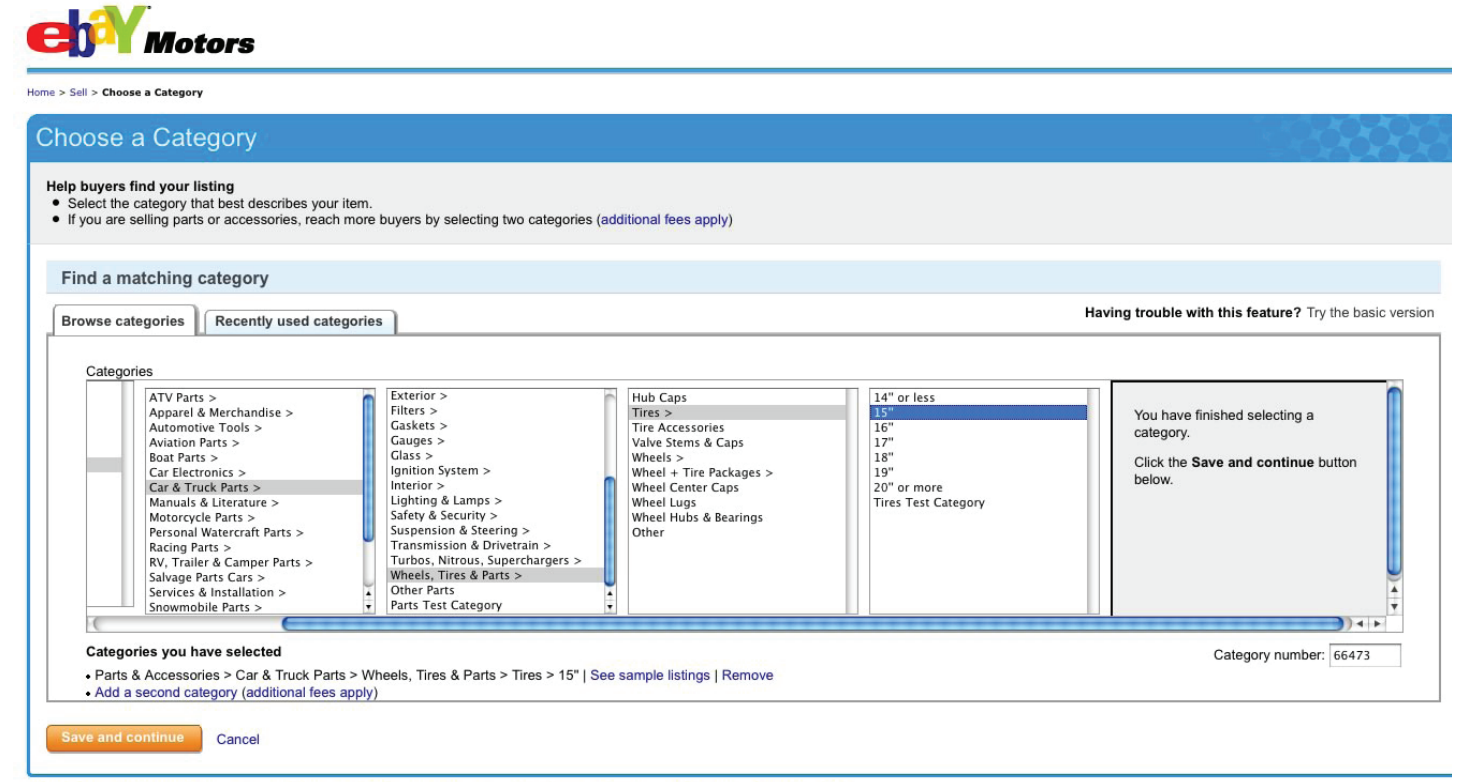

About eBay | Community | Motors Security Center | eBay Toolbar | Buyer Services | Policies | Government Relations | Site Map | Help

© 1995-2010 eBay Inc. All Rights Reserved. eBay and the eBay logo are among the registered trademarks of eBay Inc. Kelley Blue Book® and Blue Book® are registered trademarks of Kelley Blue Book Co., Inc. Other trademarks and brands are the property of their respective owners. Some automotive images © eVox Productions LLC, all rights reserved. Use of this Web site constitutes acceptance of the eBay User Agreement and Privacy Policy.

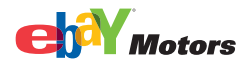

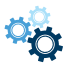

### 2. Provide details about your tire in the Find Your Product screen:

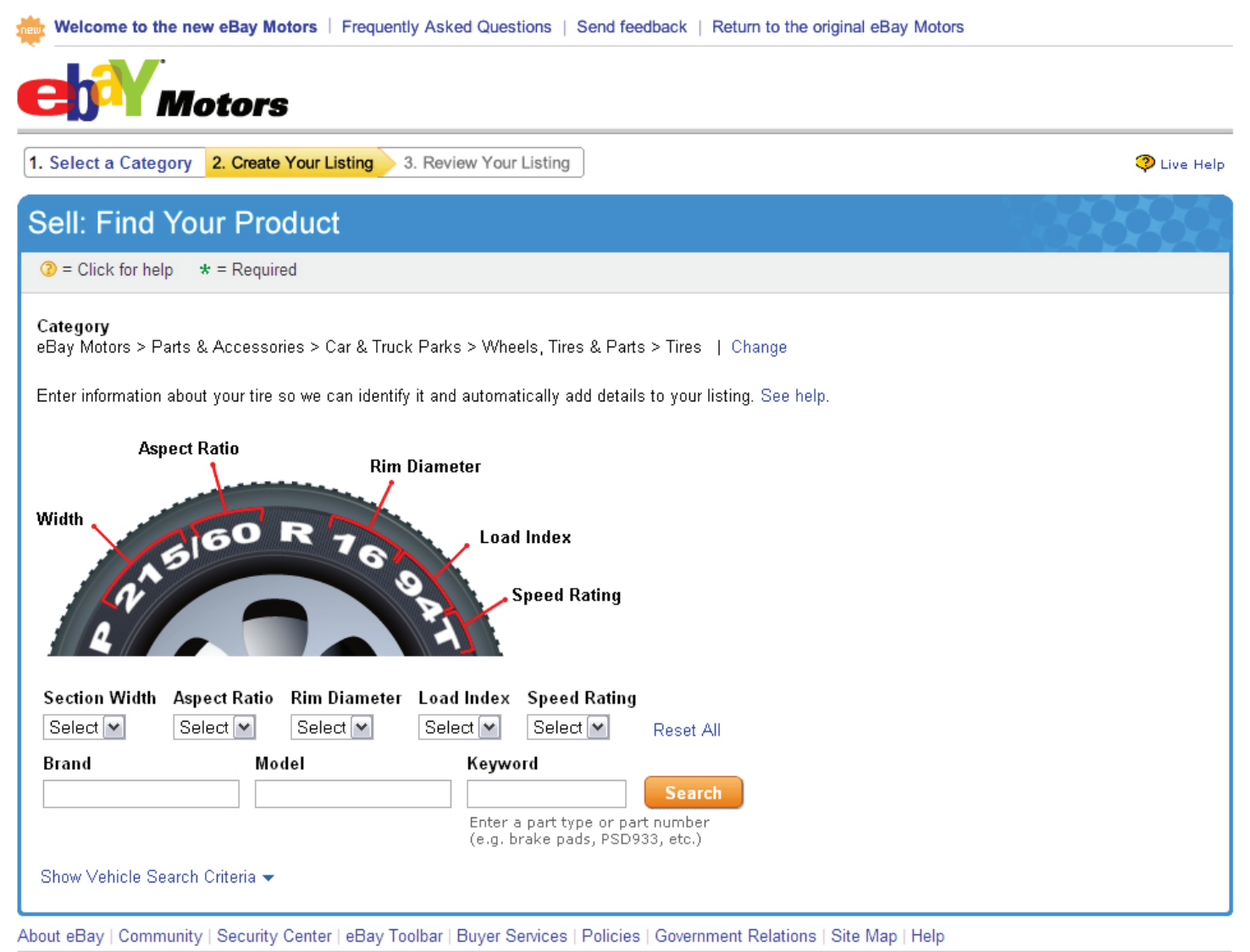

© 1995-2008 eBay Inc. All Rights Reserved. eBay and the eBay logo are among the registered trademarks of eBay Inc. Kelley Blue Book® and Blue Book® are registered trademarks of Kelley Blue Book Co., Inc. Other trademarks and brands are the property of their respective owners. Some automotive images © eVox Productions LLC, all rights reserved. Use of this Web site constitutes acceptance of the eBay User Agreement and Privacy Policy.

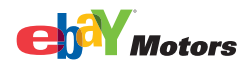

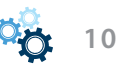

3. Review the tires or wheels returned from the eBay catalog:

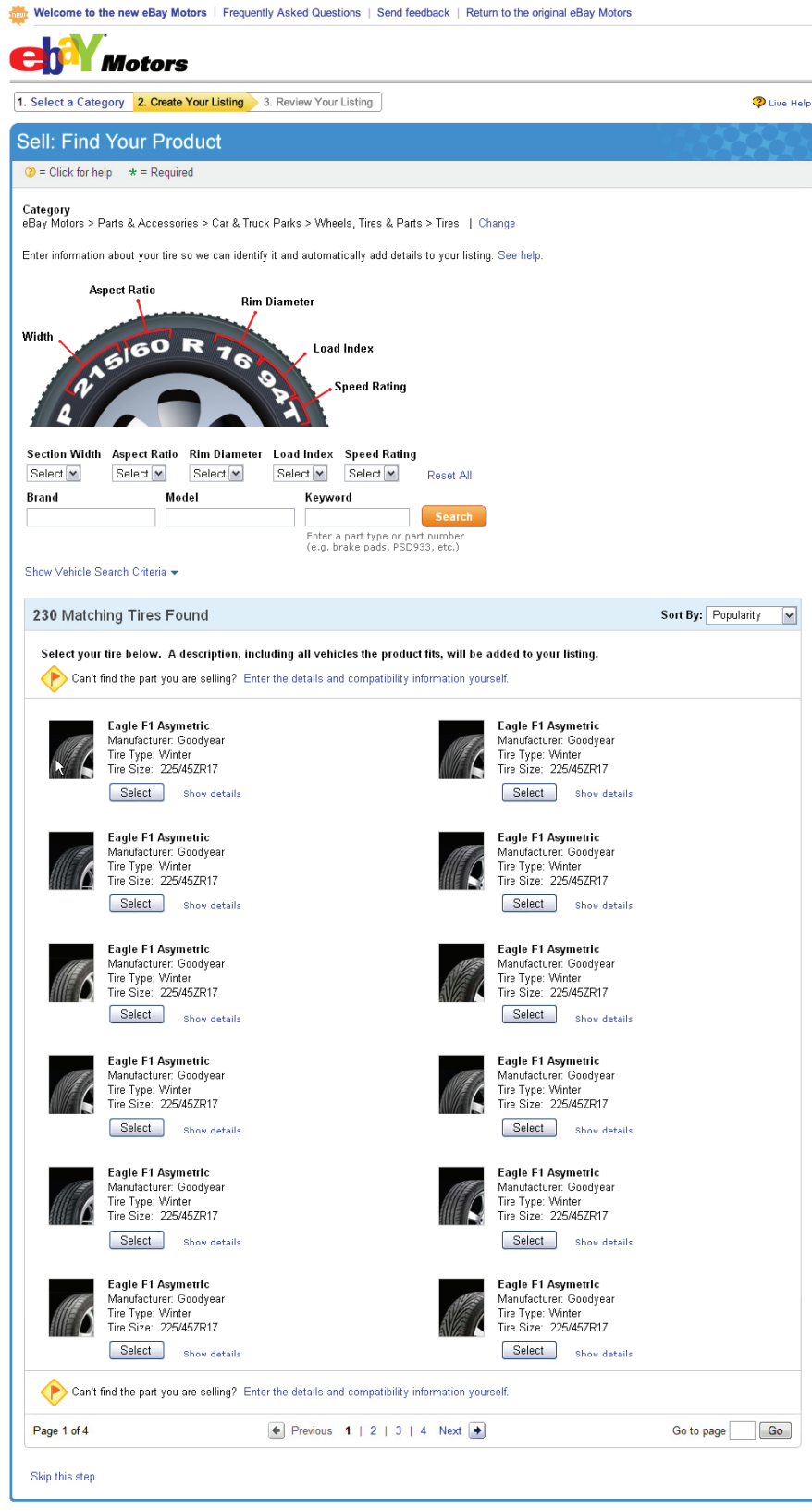

About eBay | Community | Security Center | eBay Toolbar | Buyer Services | Policies | Government Relations | Site Map | Help

© 1995-2008 eBay Inc. All Rights Reserved, eBay and the eBay logo are among the registered trademarks of eBay Inc. Kelley Blue Book (B and Blue Book) are registered trademarks of Kelley Blue Book (Co., Inc. Other trademarks and brands are the property of their respective owners. Some automotive images (B eVox Productions LLC, all rights reserved. Use of this Web site constitutes acceptance of the eBay User Agreement and Privary Policy.

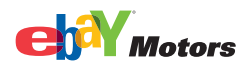

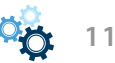

4. You will be shown additional tire/wheel details. Confirm that these details are correct and click *Confirm*.

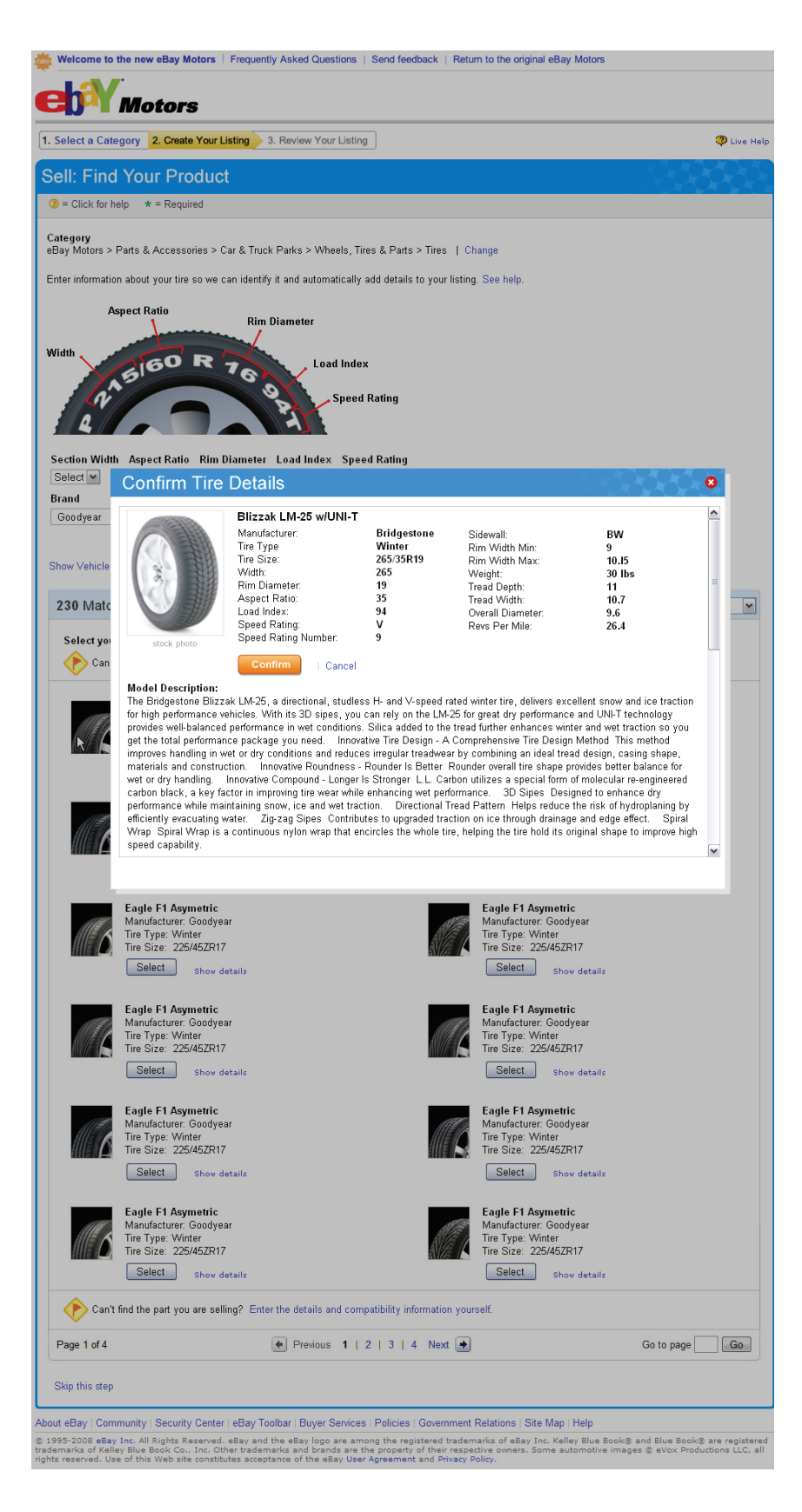

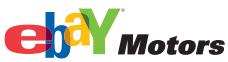

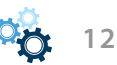

5. If you cannot find your tire or wheel, or if you prefer to enter the information manually, you can enter the specifications in the *Item Specifics* section when you create your listing. Your listing will show the item specifics you included:

| lect a Category 2. Find Your Product 3. Create Your Listing 4. Review Your Listing                                              | 🗘 Liv                            |
|----------------------------------------------------------------------------------------------------|----------------------------------|
| II: Create Your Listing                                                                                                    | 899999                           |
| = Click for help * = Required                                                                                                   | Save and complete                |
| Categories where your listing will appear   See help                                                                            |                                  |
| Category ⊘<br>eBay Motors > Parts & Accessories > Car & Truck Parts > Wheels, Tires & Parts > Tires<br>Change                   |                                  |
| Help buyers find your item with a great title   Add or remove options   See help                                                |                                  |
| * Title 📀                                                                                                    |                                  |
| Subtitle (\$0.50) 📀                                                                                                    |                                  |
| To help huvers understand more about the item you are listing, please indicate the condition of the item                        |                                  |
| tem Specifics ②                                                                                                    |                                  |
| Condition 3                                                                                                    |                                  |
| . 💌                                                                                                    |                                  |
| Tire Type                                                                                                    |                                  |
| Width                                                                                                    |                                  |
| · •                                                                                                    |                                  |
| Enter the 1st code from the tire sidewall: 195 /65 R15 91H Aspect Ratio                                                         |                                  |
| -                                                                                                    |                                  |
| Enter the 2nd code from the tire sidewall: 195/ 65 R15 91H<br>Bim Diamatar                                                      |                                  |
| - V                                                                                                    |                                  |
| Enter the 3rd code from the tire sidewall:195/65 R15 91H                                                                        |                                  |
| Load Index                                                                                                    |                                  |
| Enter the 4th code from the tire sidewall: 195 /65 R15 <b>91</b> H                                                              |                                  |
| Speed Rating                                                                                                    |                                  |
| - M<br>Enter the final code from the tire sidewall: 195 /65 R15 91 H                                                            |                                  |
| DOT 📀                                                                                                    |                                  |
|                                                                                                    |                                  |
| Enter the production date which can be found on the side of the tire. Example: 4301 (= 43rd calendar week of 2001) Manufacturor |                                  |
|                                                                                                    |                                  |
| Car Type                                                                                                    |                                  |
| - M                                                                                                    |                                  |
|                                                                                                    |                                  |
| Gring your item to life with pictures   Add or remove options   See help                                                        |                                  |
| Add Pictures                                                                                                    | Your nictures: 0/12 can be added |
|                                                                                                    |                                  |
|                                                                                                    |                                  |
| First picture is<br>free                                                                                                    |                                  |
| pictures!                                                                                                    |                                  |
|                                                                                                    |                                  |
|                                                                                                    |                                  |
| i Good news! Gallery Picture is free. Add a picture and we'll show your item to buyers in search results. 3                     |                                  |
|                                                                                                    |                                  |

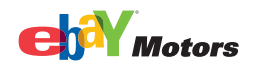

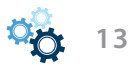

6. Once your part has been listed, you will receive confirmation that your item was successfully listed.

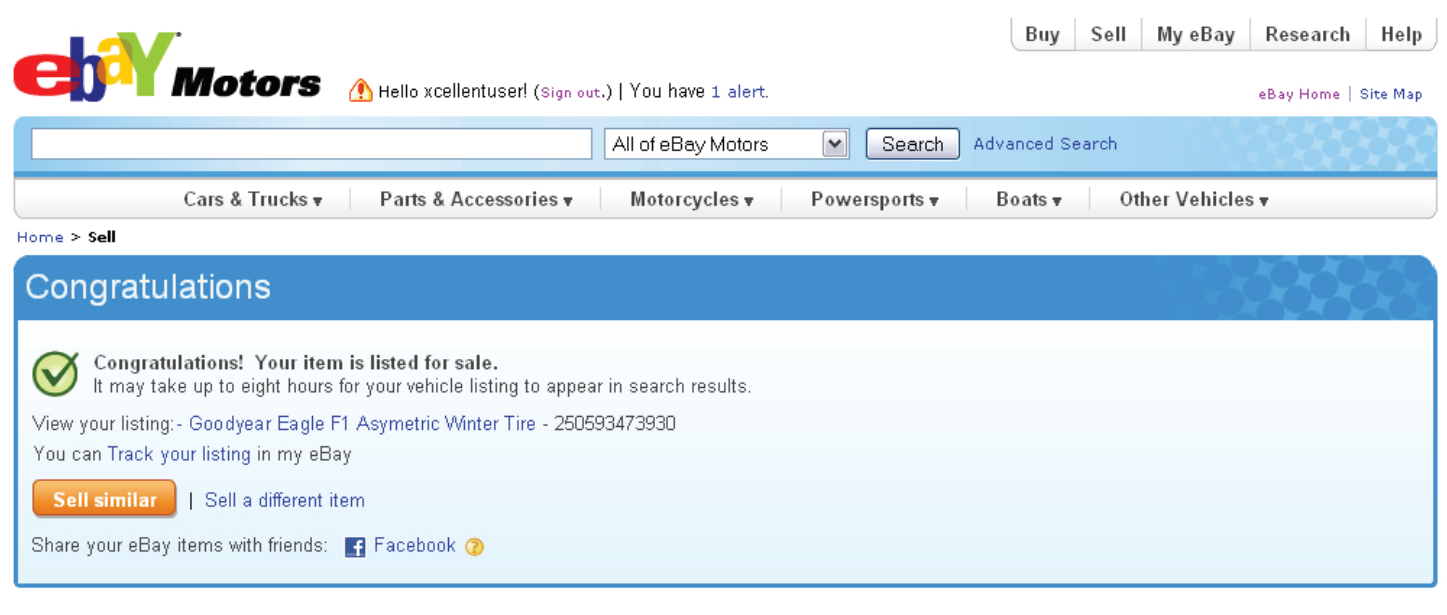

About eBay | Community | Motors Security Center | eBay Toolbar | Buyer Services | Policies | Government Relations | Site Map | Help

© 1995-2010 eBay Inc. All Rights Reserved. eBay and the eBay logo are among the registered trademarks of eBay Inc. Kelley Blue Book® and Blue Book® are registered trademarks of Kelley Blue Book Co., Inc. Other trademarks and brands are the property of their respective owners. Some automotive images © eVox Productions LLC, all rights reserved. Use of this Web site constitutes acceptance of the eBay User Agreement and Privacy Policy.

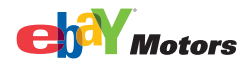

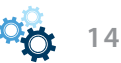

7. Your listing will now show your product details and will display a tab that shows all compatible vehicles, if applicable:

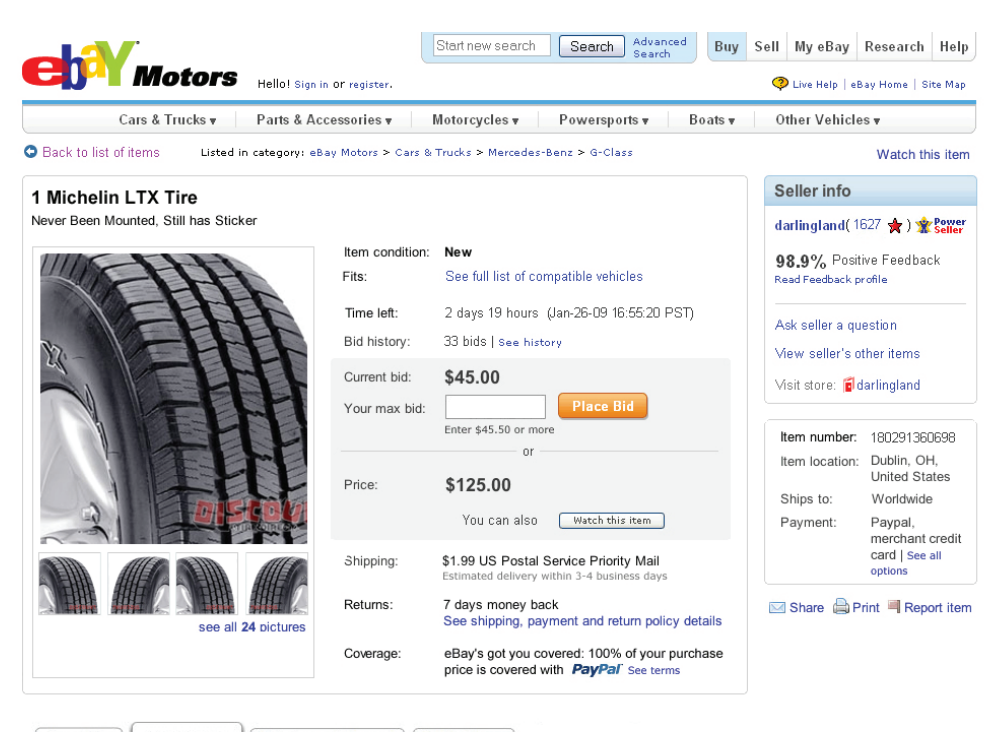

| Description Compatib                                                            | ility Shipping and Paym | nent Related Items |  |
|---------------------------------------------------------------------------------|-------------------------|--------------------|--|
| Choose your vehicle year, make, and model to view a list of compatible vehicles |                         |                    |  |
|                                                                                 |                         |                    |  |
| Model Year                                                                      | Make                    | Model              |  |

This item fits all vehicles listed in this table

| Year | Make  | Model | Trim            | Engine  |
|------|-------|-------|-----------------|---------|
| 2000 | Honda | Civic | DE Coupe 2-door | 2.0L 14 |
| 2000 | Honda | Civic | DE Coupe 2-door | 3.2L V6 |
| 2000 | Honda | Civic | DE Sedan 4-door | 2.0L I4 |
| 2000 | Honda | Civic | DE Sedan 4-door | 3.2L V6 |
| 2000 | Honda | Civic | DX Coupe 2-door | 2.0L I4 |
| 2000 | Honda | Civic | DX Coupe 2-door | 3.2L V6 |
| 2000 | Honda | Civic | DX Sedan 4-door | 2.0L I4 |
| 2000 | Honda | Civic | DX Sedan 4-door | 3.2L V6 |
| 2000 | Honda | Civic | LX Coupe 2-door | 2.0L I4 |
| 2000 | Honda | Civic | LX Coupe 2-door | 3.2L V6 |
| 2000 | Honda | Civic | LX Sedan 4-door | 2.0L I4 |
| 2000 | Honda | Civic | LX Sedan 4-door | 3.2L V6 |
| 2000 | Honda | Civic | SI Coupe 2-door | 2.0L 14 |
| 2000 | Honda | Civic | SI Coupe 2-door | 3.2L V6 |
| 2000 | Honda | Civic | SI Sedan 4-door | 2.0L I4 |

Page 1 of 16

Previous 1 | 2 | 3 | 4 | 5 | 6 | 7 Next O

Show All

Portions of the information contained in this table have been provided by <name of catalog>

Want it? Don't let this item slip away! Place Bid | Watch this item

#### What else can you do?

Seck to list of items | Report this item | Printer Version | Sell one like this

Seller assumes all responsibility for listing this item.

About eBay | Community | Security Center | Buyer Services | Policies | Site Map | Help

© 1995-2007 eBay Inc. All Rights Reserved. eBay and the eBay logo are among the registered trademasks of eBay Inc. Kelley Blue Book® and Blue Book® are registered trademasks of Kelley Blue Book Co. Inc. Other trademasks and brands are the property of their respective owners. Some automotive images © 4Vox Productions LLC, all rights reserved. Use of this Web site constitutes acceptance of the eBay User Agreement and Privacy Policy.

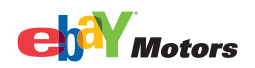

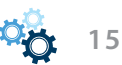

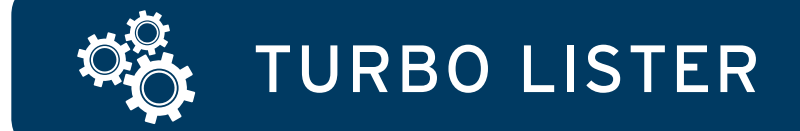

1. To add parts and compatibility details, create a new parts listing in the *Create New Item* window and select an eBay Motors category.

| Title and Category 2 Customize                                                                                                    | Selling Format 2 Customize                                                                                                    |
|----------------------------------------------------------------------------------------------------|----------------------------------------------------------------------------------------------------|
| Title                                                                                                    | Auction                                                                                                    |
| Subtitle                                                                                                    | Start Price Reserve Price                                                                                                    |
|                                                                                                    | P<br>Buy It Now Price                                                                                                    |
| Category                                                                                                    | \$                                                                                                    |
| 170583> eBay Motors > Parts & Accessories > Car & Truck Parts > Parts Test Category Select                                                                                                    | Quantity Duration 1 7 days                                                                                                    |
| Zna Lategory  Select Select                                                                                                    | Private Listing                                                                                                    |
| Store Category 2nd Store Category                                                                                                    | Keep bidders' User IDs from being displayed to everyone                                                                                                    |
|                                                                                                    | Donate Percentage of Sale                                                                                                    |
| Details                                                                                                    | No nonprofit selected                                                                                                    |
| Use may have product details in our catalog to add to your listing. Using Product Details will help buyers more easily find your item. Search Part Number or Keyword                                                                                                    | Edit Format                                                                                                    |
| Search                                                                                                    | Listing Upgrades (2)                                                                                                    |
| Item Specifics Enter specifics about your item here to help buyers find your listing Edit Edit                                                                                                    | Value Pack                                                                                                    |
| Compatibility                                                                                                    | Combine daties y Flus, Subcide, and Escing Designer and receive a discount?                                                                                                    |
|                                                                                                    | Gallery Plus  Featured Plus  Featured Plus Featured Plus  Featured Plus  Featured Plus  Featured Plus  Featured Plus Featured Plus  Featured Plus  Featured Plus  Featured Plus  Featured |
| Pictures and Description (2) 🕁 Customize                                                                                                    | Bold                                                                                                    |
| Pictures (Recommended size: Pictures should be at least 1000 pixels wide or long.)                                                                                                    | Border Highlight                                                                                                    |
|                                                                                                    |                                                                                                    |
| inserta inserta insert |                                                                                                    |
|                                                                                                    | Shipping Options (2) (+) Customize                                                                                                    |
|                                                                                                    | Flat - Same cost to all buyers                                                                                                    |
| Description                                                                                                    | Domestic Services Cost                                                                                                    |
| Vescription builder                                                                                                    | Select a Shipping Service                                                                                                    |
|                                                                                                    | Select a Shipping Service                                                                                                    |
|                                                                                                    | Local Pickup                                                                                                    |
|                                                                                                    | Buyers can pick up the item from you                                                                                                    |
|                                                                                                    | \$0                                                                                                    |
|                                                                                                    | Combined Shipping Discounts                                                                                                    |
|                                                                                                    | Apply my flat shipping rule                                                                                                    |
|                                                                                                    | Edit rules                                                                                                    |
|                                                                                                    | Select a time period                                                                                                    |
|                                                                                                    | Domestic Options                                                                                                    |
|                                                                                                    | International Shinning                                                                                                    |
|                                                                                                    | Flat - Same cost to all buyers                                                                                                    |
| <u>v</u>                                                                                                    | International Services Cost                                                                                                    |
| Description Builder                                                                                                    | Select a Shipping Service                                                                                                    |
| Inventory Information                                                                                                    | Select a Shipping Service                                                                                                    |
| Custom Label                                                                                                    | Exclude Shipping Locations                                                                                                    |
|                                                                                                    | Exclude countries you don't ship to:                                                                                                    |
|                                                                                                    | From the global excluded countries in My eBay,     From the excluded countries just for this listing,     Edit                                                                                                    |
|                                                                                                    | Combined Shipping Discounts                                                                                                    |
|                                                                                                    | Apply my flat shipping rule                                                                                                    |
|                                                                                                    | Edit rules                                                                                                    |
|                                                                                                    | International Options Additional Ship To Locations: Not specified                                                                                                    |
|                                                                                                    | Item Location<br>7TP Code: 84020                                                                                                    |
|                                                                                                    | Sales Tax                                                                                                    |
|                                                                                                    | Do not tharge sales tax Shipping Options                                                                                                    |
|                                                                                                    | Payment Methods                                                                                                    |

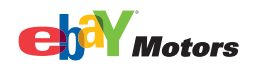

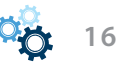

2. After selecting a category, the compatibility for that category will be shown, if it exists. Click *Next* to add part details.

If compatibility is not an option, then our catalog does not have information for this item, and you will need to add the parts and compatibility details (see slide 6 for Specify parts and compatibility details).

| Title and Category (2) 💮 Customize                                                                                                    | Selling Format  ② ① Customize                                                |
|----------------------------------------------------------------------------------------------------|------------------------------------------------------------------------------|
| Title                                                                                                    | Auction                                                                      |
| Subtitle                                                                                                    | Start Price Reserve Price                                                    |
| Sector 10 (1998)                                                                                                    | Buy It Now Price                                                             |
| Category                                                                                                    | \$                                                                           |
| 170583> eBay Motors > Parts & Accessories > Car & Truck Parts > Parts Test Category Select                                                                                                    | Quantity Duration                                                            |
| 2nd Category Select                                                                                                    | Private Listing                                                              |
| Store Category 2nd Store Category                                                                                                    | Keep bidders' User IDs from being displayed to everyone                      |
| Other None V                                                                                                    | 2 Donate Percentage of Sale                                                  |
| Details (2)                                                                                                    | No nonprofit selected                                                        |
| Product Details Info                                                                                                    | Edit Format                                                                  |
| Item Specifics                                                                                                    | Listing Upgrades (7)                                                         |
| Z - Test Parts: ACDelco; -; -; 15-4524; ; ; ; Edt                                                                                                    | Value Pack                                                                   |
| Pictures and Description                                                                                                    | Combine Gallery Plus, Subtitle, and Listing Designer and receive a discount! |
| Pictures (Recommended size: Pictures should be at least 1000 pixels wide or long.)                                                                                                    | Gallery Plus                                                                 |
|                                                                                                    | Picture Pack Show as gift                                                    |
| Click to Click to Cli | Border                                                                       |
| picture picture picture picture picture picture picture picture picture                                                                                                    | Highlight                                                                    |
|                                                                                                    | Listing Upgrades                                                             |
| Description                                                                                                    | Shipping Options                                                             |
| Description Builder                                                                                                    | Domestic Shipping                                                            |
| <u>_</u>                                                                                                    | Flat - Same cost to all buyers                                               |
|                                                                                                    | Select a Shipping Service                                                    |
|                                                                                                    | Select a Shipping Service 💌 💲                                                |
|                                                                                                    | Select a Shipping Service 🔻                                                  |
|                                                                                                    | Local Pickup                                                                 |
|                                                                                                    | L Buyers can pick up the item from you<br>Cost                               |
|                                                                                                    | \$0                                                                          |
|                                                                                                    | Combined Shipping Discounts                                                  |
|                                                                                                    | Apply my flat shipping rule<br>Apply my promotional shipping rule.           |
|                                                                                                    | Edit rules                                                                   |
|                                                                                                    | Select a time period                                                         |
|                                                                                                    | Domestic Options                                                             |
| <u> </u>                                                                                                    | Durinesulu mandling time: Not specified; Get it Fast: No                     |
| Include additional Prefilled Item Information. View Include stock photo                                                                                                    | Flat - Same cost to all buyers                                               |
| Description Builder                                                                                                    | International Services Cost                                                  |
| Inventory Information                                                                                                    | Select a Shipping Service                                                    |
|                                                                                                    | Select a Shipping Service                                                    |
|                                                                                                    | Select a Shipping Service                                                    |
|                                                                                                    | Exclude Shipping Locations Exclude countries you don't ship to:              |
|                                                                                                    | O From the global excluded countries in My eBay. Edit preferences            |
|                                                                                                    | Hom the excluded countries just for this listing,     Edit                   |
|                                                                                                    | Combined Shipping Discounts                                                  |
|                                                                                                    | Apply my promotional shipping rule.                                          |
|                                                                                                    | International Options                                                        |
|                                                                                                    | Additional Ship To Locations: Not specified                                  |
|                                                                                                    | Item Location<br>ZIP Code: 84020                                             |
|                                                                                                    | Sales Tax<br>Do not charge sales tax                                         |
|                                                                                                    | Shipping Options                                                             |
|                                                                                                    | Payment Methods                                                              |

Parts and Accessories

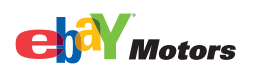

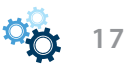

# Tires

| Create New Item                                                                                                    |                                                                            |
|----------------------------------------------------------------------------------------------------|----------------------------------------------------------------------------|
| 3FGoodrich All-Terrain T/A KO 325/65R18 Tire                                                                               | eBay Site eBay U.S.                                                        |
| Title and Category (2) 🛞 Customize                                                                                         | Selling Format                                                             |
| Title                                                                                                    | Auction                                                                    |
| BFGoodrich All-Terrain T/A KO 325/65R18 Tire                                                                               | Addition                                                                   |
| Subtitle                                                                                                    | scarc Price Reserve Price                                                  |
| - · · · · · · · · · · · · · · · · · · ·                                                                                    | Put It Now Drice                                                           |
|                                                                                                    | \$                                                                         |
| 170578> eBay Motors > Parts & Accessories > Car & Truck Parts > Wheels, Tires & Parts > Tires > Tires Test Category Select | Ouantity Duration                                                          |
| 2nd Category                                                                                                    | 1 7 days 🔻                                                                 |
| Select                                                                                                    | Private Listing                                                            |
| Store Category 2nd Store Category                                                                                          | Keep bidders' User IDs from being displayed to everyone                    |
| Other None V                                                                                                    | Donate Percentage of Sale                                                  |
| Dataile                                                                                                    | No popprofit selected                                                      |
|                                                                                                    |                                                                            |
| Product Details Info                                                                                                    | Edit Format                                                                |
| Edit                                                                                                    | Listing Ungrades                                                           |
| Z - Test Tires: Light Truck; BFGoodrich; -; -; 18; 65; ; ; R; 325; 34.7; 16                                                |                                                                            |
|                                                                                                    | Value Pack                                                                 |
| Pictures and Description 2 (2) 📀 Customize                                                                                 | Combine datiety Plus, Subtice, and Escing Designer and receive a discount: |
| Pictures (Recommended size: Pictures should be at least 1000 pixels wide or long.)                                         | Gallery Plus                                                               |
|                                                                                                    | Picture Pack     Show as gift                                              |
| Click to Click to Click to Click to Click to Click to Click to Click to Click to Click to Click to Click to Click to       |                                                                            |
| inserta inserta inserta inserta inserta inserta inserta inserta inserta inserta inserta inserta inserta inserta            |                                                                            |
|                                                                                                    |                                                                            |
|                                                                                                    | Listing Upgrades                                                           |
| Description                                                                                                    | Shipping Options                                                           |
| Description Builder                                                                                                    | Domestic Shipping                                                          |
|                                                                                                    | Flat - Same cost to all buyers                                             |
|                                                                                                    | Domestic Services Cost                                                     |
|                                                                                                    | Save Save As Template Cancel                                               |
|                                                                                                    |                                                                            |

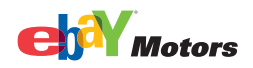

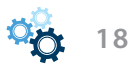

3. In the *Find Your Parts and Accessories* window, choose the *Search by Part Details* or *Search by Vehicle* tab. The Search by Vehicle tab has additional options (i.e. make, model, year) that further define your search parameters.

Use the drop-down menus to select predefined characteristics, or enter a part number or keyword(s) in the field.

The more search parameters you use, the better your search results. Click Search.

# Parts and Accessories

| Create New Item                                                                |                                                                                                    |                                                      |
|--------------------------------------------------------------------------------|----------------------------------------------------------------------------------------------------|------------------------------------------------------|
|                                                                                |                                                                                                    | eBay Site eBay U.S.                                  |
| Title and Category                                                             | ⑦ 	€ Customize Selling Format                                                                                                    | ∑                                                    |
| Title                                                                          | Turbo Lister                                                                                                    |                                                      |
| Subtitle                                                                       | Find Your Parts or Accessories                                                                                                    | Reserve Price                                        |
|                                                                                | Search for your product below. A full description, including compatibility, will be added to your listing. Can't find your product? Click<br>Next to enter details and compatibility information yourself. | <b>≣</b>                                             |
| Category                                                                       | Search by Part Details Search by Vehicle                                                                                                    |                                                      |
| 170503> ebay Motors > Parts & Accessories > Car & Inc                          | Part Type Brand                                                                                                    | 7 days                                               |
| Zna Lategory                                                                   | Dart Number of Keyword                                                                                                    |                                                      |
| Store Category                                                                 |                                                                                                    | n being displayed to everyone                        |
| Other                                                                          | Search Reset                                                                                                    | f Sale                                               |
| Details                                                                        |                                                                                                    | <b>T</b>                                             |
| We may have product details in our catalog to add to                           | Automatically fill your listing with information about your part or accessory.                                                                                                    | Edit Format                                          |
| Search Part Number or Keyword                                                  | -Enter the part details and click the Search button.                                                                                                    |                                                      |
|                                                                                |                                                                                                    | ()                                                   |
| Enter specifics<br>Enter specifics about your item here to help buyers find yo |                                                                                                    | title and Listing Continues and social and the state |
| Compatibility                                                                  |                                                                                                    | title, and Listing Designer and receive a discount:  |
| Compatibilities not specified                                                  |                                                                                                    | Featured Plus                                        |
| Pictures and Description                                                       |                                                                                                    | Show as gift                                         |
| Pictures (Recommended size: Pictures should be at least 1)                     |                                                                                                    |                                                      |
|                                                                                |                                                                                                    |                                                      |
| Click to Click to Click to Click to                                            |                                                                                                    | Listing Upgrades                                     |
| picture picture picture                                                        | Previous Next Done Cancel                                                                                                    |                                                      |
|                                                                                | Domestic Shipping                                                                                                    |                                                      |
|                                                                                | Flat - Same cost to all buyer                                                                                                    | ′5 <b>•</b>                                          |
|                                                                                | Domestic Services                                                                                                    | Cost                                                 |
|                                                                                |                                                                                                    | Save As Template Cancel                              |
| 🛃 start 🔰 🤨 🗢 🎓 👋 🔟 1.                                                         | 🖉 I. 👿 W. 🔟 R. 🖾 R. 🛤 O. 🖾 R. 📷 M. 🖾 R. 🖾 R. 💙 🖗 🗮 🗮 🖤                                                                                                    | 551 🦉 😄 🗣 🛛 😫 🗿 🕵 🕵 🎪 🍪 🔗 🏷 10:44 AM                 |

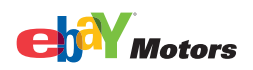

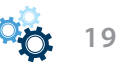

### Tires

#### reate New Item - **-** X eBay Site eBay U.S. ② Customize Selling Format Title and Category 🥐 📀 Customize Title $\mathbf{X}$ Find Your Parts or Accessories ? Reserve Price Subtitle Search for your product below A full description, including compatibility, will be added to your listing. Can't find your product? Click Next to enter details and compatibility information yourself. Category 170578 --> eBay Motors > Parts & Accessories > Car & Tru Search by Part Details Search by Vehicle Duration Brand Model Section Width Aspect Ratio Rim Diameter Load Index 7 days 💌 BFGoodrich 🔽 All-Terrain 2nd Category • ---Part Number or Keyword Speed Rating being displayed to everyone • Store Category Other Sale Search Reset -Details Automatically fill your listing with information about your part or accessory. ^ -Enter the part details and click the Search button. Edit Format i We may have product details in our catalog to add to Search Part Number or Keyword Aspect Ratio ? **Rim Diameter** Item Specifics Enter specifics about your item here to help buyers find yo 15160 R 76 Width itle, and Listing Designer and receive a discount! Load Index Pictures and Description E Featured Plus Q Show as gift Pictures (Recommended size: Pictures should be at least 1) Speed Rating **v** Click to insert a picture Click to insert a picture Click to insert a picture Click to insert a picture Listing Upgrades Previous Next Done Cancel 🕐 📀 Customize Description Domestic Shipping Description Builder Flat - Same cost to all buyers • Domestic Services Cost Save As Template 🕾 🗗 🍆 <u>S</u>ave ⊆ancel

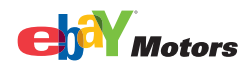

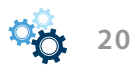

4. If the product is found in the Turbo Lister catalog, the parts information will be displayed. If there is more than one result, review the parts information to determine which set best describes your product.

If you find an appropriate match, click *Select*, and then click *Next* to enter more item specifics.

If a match is not found, click *Next* so you can add more information using item specifics.

### Parts and Accessories

| Create New Item                                                                                                    |                                                                                                    |
|----------------------------------------------------------------------------------------------------|----------------------------------------------------------------------------------------------------|
|                                                                                                    | eBay Site eBay U.S.                                                                                                    |
| Title and Category                                                                                                    | ⑦ 	€ Customize Selling Format                                                                                                    |
| Title                                                                                                    | Turbo Lister                                                                                                    |
| Subtitle                                                                                                    | Find Your Parts or Accessories       Image: Control of the second second s                                         |
| Category<br>170583> eBay Motors > Parts & Accessories > Car & Tru<br>2nd Category                                                                                                    | Search by Part Details     Search by Vehicle       Part Type     Brand       AC Clutch/Itdler F     ACDELCO                                                                                                    |
| Store Category<br>Other                                                                                                    | Part Number or Keyword     n being displayed to everyone       Search     Reset                                                                                                    |
| Details  We may have product details in our catalog to add to Search Part Number or Keyword  Item Specifics Enter specifics about your item here to help buyers find you Compatibility Compatibilities not specified                                                                                                    | 1: Showing 20 of 92 matches for Part Type "AC Clutch/Idler Parts", Brand "ACDELCO" Sorted by, Popularity   Part Tupe   Brand   Manufacturer Part Number Product Title: ACDelco PT1511 4 Wheel Drive Switch Connector Brand: ACDElco Part Type: AC Clutch/Idler Parts, AC Compressor Clutch and Idler Assembly, AC/Heater S Manufacturer Part Number: PT1511 Select Show details Product Title: ACDELCO PT1179 Ambient Temperature Connector Brand: ACDELCO PT1179 Ambient Temperature Connector Brand: ACDELCO PT179 Ambient Temperature Connector Brand: ACDELCO PT179 Ambient Temperature Connector Brand: ACDELCO PT179 Ambient Temperature Connector Brand: ACDELCO PT179 Ambient Temperature Connector Brand: ACDELCO PT179 Ambient Temperature Connector Brand: ACDELCO PT179 Ambient Temperature Connector Brand: ACDELCO PT179 Ambient Temperature Connector Brand: ACDELCO PT179 Ambient Temperature Connector Brand: ACDELCO PT179 Ambient Temperature Connector Brand: ACDELCO PT179 Ambient Temperature Connector Brand: ACDELCO PT179 Ambient Temperature Connector Brand: ACDELCO PT |
| Pictures and Description Pictures (Recommended size: Pictures should be at least 10                                                                                                    | Image: Contract of the system       Image: Contract of the system       Image: Contrel of the system                                                                                                    |
| inserta inserta picture lick to inserta picture picture lick to the time ta picture lick to the time ta picture li | Previous     Next     Done     Cancel       Image: Concel     Image: Concel     Image: Concel       Image: Concel     Image: Concel     Image: Concel       Image: Concel                                                                                                    |
| Pescription                                                                                                    | Domestic Services         Cost           Save         Save As Template         Cancel                                                                                                    |

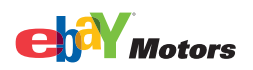

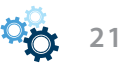

# Tires

| Create New Item                                                                                                    |                                                                                                    |                                                                                                    |
|----------------------------------------------------------------------------------------------------|----------------------------------------------------------------------------------------------------|----------------------------------------------------------------------------------------------------|
|                                                                                                    |                                                                                                    | eBay Site eBay U.S.                                                                                         |
|                                                                                                    |                                                                                                    |                                                                                                    |
| Title and Category                                                                                                    | (7) (+) Customize Selling Format                                                                                                    | (?) 🕁 Customize                                                                                             |
| Title                                                                                                    | Turbo Lister 🛛 🗙                                                                                                    | 2                                                                                                    |
| Subtitle                                                                                                    | Find Your Parts or Accessories                                                                                                    | Reserve Price                                                                                               |
|                                                                                                    | Search for your product below. A full description, including compatibility, will be added to your listing. Can't find your product? Click<br>Next to enter details and compatibility information yourself.                                                                                                    |                                                                                                    |
| Category                                                                                                    | Search by Part Details Search by Vehicle                                                                                                    |                                                                                                    |
| 170578> eBay Motors > Parts & Accessories > Car & Tru<br>2nd Category                                                                                                  | Brand         Model         Section Width         Aspect Ratio         Rim Diameter         Load Index           BFGoodrich         Image: All-Terrain         Image: All-Terrain         Image: All- | Duration<br>7 days 💌                                                                                        |
|                                                                                                    | Part Number or Keyword Speed Rating                                                                                                    |                                                                                                    |
| Store Category                                                                                                    |                                                                                                    | n being displayed to everyone                                                                               |
| Other                                                                                                    | Search Reset                                                                                                    | f Sale                                                                                                    |
| Details                                                                                                    | 1: Showing 20 of 160 matches for Brand "BFGoodrich", Model "All-Terrain"                                                                                                    |                                                                                                    |
| We may have product details in our catalog to add to<br>Search Part Number or Keyword      Item Specifics Enter specifics about your item here to help buyers find you | Sorted by: Popularity I Model I Manufacturer Part Number<br>Product Title: BFGoodrich All-Terrain T/A KO 225/75R16<br>Brad: EFGoodrich<br>Model: All-Terrain T/A KO<br>Manufacturer Part Number: 45961<br>Tire Size: 225/75R16<br>Load Index: 110                                                                                                    | Edit Format           Edit Format           ②           title, and Listing Designer and receive a discount! |
| Pictures and Description                                                                                                    | Tire Type: 4x4 / Truck Sp                                                                                                    | E Featured Plus                                                                                             |
| Pictures (Recommended size: Pictures should be at least 10                                                                                                    |                                                                                                    | Show as gift                                                                                                |
| Click to<br>insert a<br>picture Click to<br>insert a<br>picture Click to<br>insert a<br>picture Click to<br>insert a<br>picture                                        | ✓ Include stock photo         ✓ Use pre-filled title for this item         ✓ Include additional information         Previous         Next       Done         Cancel                                                                                                    | Listing Upgrades                                                                                            |
| D                                                                                                    |                                                                                                    | Customize                                                                                                   |
|                                                                                                    | Domestic Shipping                                                                                                    |                                                                                                    |
| Description Builder                                                                                                    | Flat - Same cost to all buye                                                                                                    | rs 🔻                                                                                                    |
| 1                                                                                                    | Domestic Services                                                                                                    | Cost                                                                                                    |
|                                                                                                    |                                                                                                    | Save As Template Cancel                                                                                     |

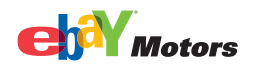

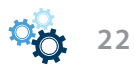

5. In the *Enter Item Specifics* window, enter the appropriate item details. Compatibility information is shown at the bottom of the *Enter Item Specifics* window.

The Compatibilities list includes a Notes column with pre-defined information. To change the Notes information, right-click the note you want to change and select *Show Note*.

### Parts and Accessories

| Turbo Lister                                                                                                    |                             |                            |                           |                        |          | × |  |  |
|----------------------------------------------------------------------------------------------------|-----------------------------|----------------------------|---------------------------|------------------------|----------|---|--|--|
| Enter Item Specifics                                                                                                    | ;                           |                            |                           |                        |          | ? |  |  |
| Add more information to help buyers find your item in search results.                                                                                                    |                             |                            |                           |                        |          |   |  |  |
| Current Category, 17058                                                                                                    | - eRay Motors > Parts 8, 04 | concorios > Car & Truck Da | rts N Barts Test Category |                        |          | ^ |  |  |
| Carrent Category, 17030.                                                                                                    |                             |                            | rts > Parts Test Category |                        |          |   |  |  |
| Part Brand<br>ACDelco<br>Manufacturer Part Number<br>15-4524<br>Interchange Part Number<br>Please enter the Interchange Part Number (e.g. Hollander, Platinum etc)<br>Other Part Number<br>Please enter an additional part number that can be used to identify your item<br>Placement on Vehicle<br>Left<br>Right<br>Front<br>Rear<br>Surface Finish |                             |                            |                           |                        |          |   |  |  |
| Warrant                                                                                                    | У                           |                            |                           |                        |          |   |  |  |
| - Conditio                                                                                                    | in .                        |                            |                           |                        |          |   |  |  |
| -                                                                                                    | -                           |                            |                           |                        |          |   |  |  |
|                                                                                                    |                             |                            |                           |                        |          |   |  |  |
| Compatibilities                                                                                                    |                             |                            |                           | [                      | Page 1   | • |  |  |
| Year                                                                                                    | Make                        | Model                      | Trim                      | Engine                 | Notes    |   |  |  |
| 1990                                                                                                    | Pontiac                     | Firebird                   | Base Coupe 2-Door         | 3.1L 189Cu. In. V6 GAS |          |   |  |  |
| 1990                                                                                                    | Pontiac                     | Firebird                   | Base Coupe 2-Door         | 5.0L 305Cu. In. V8 GAS |          |   |  |  |
| 1990                                                                                                    | Pontiac                     | Firebird                   | Formula Coupe 2-Door      | 5.0L 305Cu. In. V8 GAS |          |   |  |  |
| 1990                                                                                                    | Pontiac                     | Firebird                   | Formula Coupe 2-Door      | 5.7L 350Cu. In. V8 GAS |          | ~ |  |  |
| Previous                                                                                                    | Use Defaults                |                            |                           | Done                   | e Cancel |   |  |  |

When finished adding item specifics, click *Done*. You'll be taken back to the *Create New Item* form. Enter the rest of the listing information for this item, then click *Save*.

If the product you searched for does not exist in our catalog, proceed to the next section to learn how to add parts and compatibility details to a listing.

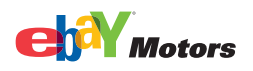

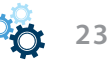

6. Specify parts and compatibility details manually

Some products do not yet exist in our catalog, but you can specify parts and compatibility details for products so that you can add them to your listing.

When a chosen category does not have catalog information, after clicking *Next* in the *Select Category* window, you will be directed to the *Specify Parts Compatibility* window.

- 1. In the *Specify Parts Compatibility* window, use the drop-down menus to select predefined characteristics for the vehicles that use this part, i.e. make, model, year, trim and engine). Selections do not have to be made for all the parameters, but the more you use the more easily buyers will find your listings.
- 2. Click Add. You need to add at least two compatibilities.
- 3. To add notes for the compatibilities, right-click the *Notes* field and select *Add Note*. Enter a description in the *Compatibility Note* window and then click *OK*.
- 4. When finished adding the compatibility details, click *Next* so you can add more information about the product using item specifics.

Add the appropriate item specifics for the item by using the drop-down menus and fields to define characteristics about the item. When you click *Done*, you will return to the *Create New Item* form.

5. Enter the rest of the listing information for this item, then click *Save*.

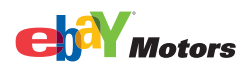

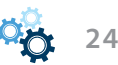

# Parts and Accessories

| Create New Item                                              |                                                                                                    |                                 |               |         |                   |                  |               |                                |                    |               |                         |       |                                                     |
|--------------------------------------------------------------|----------------------------------------------------------------------------------------------------|---------------------------------|---------------|---------|-------------------|------------------|---------------|--------------------------------|--------------------|---------------|-------------------------|-------|-----------------------------------------------------|
|                                                              |                                                                                                    |                                 |               |         |                   |                  |               |                                |                    |               |                         |       | eBay Site eBay U.S.                                 |
| The sed Osterson                                             |                                                                                                    |                                 |               |         |                   |                  |               |                                |                    |               | D-III                   |       |                                                     |
| Intie and Category                                           |                                                                                                    |                                 |               |         |                   |                  | Ø             | 0                              | ustomize           | 5             | Selling Format          |       | () 🐨 Customize                                      |
| Title                                                        | Turbo Lister                                                                                                    |                                 |               |         |                   |                  |               | ×                              | ]                  |               |                         |       |                                                     |
| Subtitle                                                     | Specify Parts D                                                                                                    | Specify Parts Compatibility (7) |               |         |                   |                  |               |                                | ?                  | Reserve Price |                         |       |                                                     |
|                                                              | Match your part to all of the vehicles it fits without length restriction of titles! Enter vehicle information in the fields below, then<br>confirm or refine the results in the list that your selections will create. Please be sure to specify atleast one compatible vehicle. |                                 |               |         |                   |                  |               |                                |                    |               |                         |       |                                                     |
| Category                                                     |                                                                                                    |                                 |               |         | M- J-1            |                  | Teles         |                                | <b>F</b> = = 1 = = |               |                         |       |                                                     |
| 170583> eBay Motors > Parts & Accessories > Car & Tru        | 1996                                                                                                    | ית<br>דוו                       | iake<br>Ionda | -       | Accord            | -                | EX-R          | <b>_</b>                       | 2.7L 2675          | 5CC           |                         |       | Duration                                            |
| 2nd Category                                                 | bhA                                                                                                    |                                 | Reset         | ٦       |                   |                  |               |                                |                    |               |                         |       | 7 days 💌                                            |
|                                                              |                                                                                                    |                                 |               | _       |                   |                  |               |                                |                    |               |                         |       |                                                     |
| Store Category                                               | 6 Compatibilities                                                                                                    | specifi                         | ied           | 11.0    |                   |                  |               |                                |                    |               |                         |       | n being displaye, Sto everyone                      |
| Other                                                        | Buyers searching for                                                                                                    | r the rol                       | Tak odd Note  | WIII FI | ina your listing. |                  |               |                                |                    |               |                         |       | f Sale                                              |
| Details                                                      | Marca Company                                                                                                    | Maka                            |               | 84.0    | 4-1               | Tain             |               | Enei                           |                    |               | Niekes                  |       | <b>T</b>                                            |
|                                                              | 2001                                                                                                    | Hond                            | ;<br>la       | Civi    | ic                | DX               | Coune 2-Door  | 1.7                            | 1668CC I           | 4 G.          | all terrain             | -8    | Edit Format                                         |
| i We may have product details in our catalog to add to       | 2000                                                                                                    | Honda                           |               | Civic   |                   | CX Hatchback 3-D | Hatchback 3-D | 1.6L 1590CC I<br>1.6L 1590CC I |                    | 4 G.          |                         |       |                                                     |
| Search Part Number or Keyword                                | 1999 Honda                                                                                                    |                                 | la            |         |                   | DX :             | 5edan 4-Door  |                                |                    | 4 G.          |                         |       | (?)                                                 |
| Item Specifics                                               | 1998                                                                                                    | Hond                            | la            | Acc     | ord               | LX (             | Coupe 2-Door  | 3.0L                           | 2997CC V           | /6 G          | i                       |       |                                                     |
| Enter specifics about your item here to help buyers find you | 1997                                                                                                    | Hond                            | la            | Acc     | ord               | EX S             | 5edan 4-Door  | 2.2L                           | 2156CC I           | 4 G.          | i                       |       | title and Listing Designey and versions a discount! |
| Compatibility                                                | 1996                                                                                                    | Hond                            | la            | Acc     | ord               | EX-I             | R             | 2.7L                           | 2675CC V           | '6 G          | ā                       |       | ute, and tisting besigner and receive a discount:   |
| Compatibilities not specified                                |                                                                                                    |                                 |               |         |                   | _                |               | _                              |                    |               |                         | -11   | Featured Plus                                       |
|                                                              |                                                                                                    |                                 |               |         |                   | _                |               | _                              |                    |               |                         | -11   | Show as gift                                        |
| Pictures and Description                                     |                                                                                                    |                                 |               | -       |                   | _                |               |                                |                    |               |                         | -11   | ▼                                                   |
| Pictures (Recommended size: Pictures should be at least 10   |                                                                                                    |                                 |               |         |                   | -                |               | -                              |                    |               |                         | -11   |                                                     |
|                                                              |                                                                                                    |                                 |               |         |                   |                  |               |                                |                    |               |                         |       |                                                     |
| Click to Click to Click to Click to                          |                                                                                                    |                                 | _             |         |                   | _                |               | _                              |                    |               |                         |       | Listing Upgrades                                    |
| picture picture picture                                      | Previous                                                                                                    |                                 |               |         |                   |                  | Next          |                                | Done               | _             | Cancel                  | J     |                                                     |
|                                                              |                                                                                                    | -                               | _             | -       | _                 | -                | _             | _                              | -                  | 7             |                         | _     | Customize                                           |
|                                                              |                                                                                                    |                                 |               |         |                   |                  |               |                                | ~                  | D             | Domestic Shipping       |       |                                                     |
| Description                                                  |                                                                                                    |                                 |               |         |                   |                  |               |                                |                    | ſ             | Flat - Same cost to all | buyer | s 🔻                                                 |
|                                                              |                                                                                                    |                                 |               |         |                   |                  |               |                                |                    |               | Domestic Services       | _     | Cost 🛛                                              |
|                                                              |                                                                                                    |                                 |               |         |                   |                  |               |                                |                    |               |                         |       | Save As Template Cancel                             |

# Tires

| Create New Item                                                                     |                                                                                                    |                                                |
|-------------------------------------------------------------------------------------|----------------------------------------------------------------------------------------------------|------------------------------------------------|
|                                                                                     |                                                                                                    | eBay Site eBay U.S. 💌                          |
| Title and Category                                                                  | ⑦ 	⊕ Customize Selling Format                                                                                                    | (?)      Customize                             |
| Title                                                                               | Turbo Lister                                                                                                    |                                                |
| Subtitle                                                                            | Enter Item Specifics                                                                                                    | Reserve Price                                  |
|                                                                                     | Add more information to help buyers find your item in search results.                                                                                                    |                                                |
| Category<br>170578> eBay Motors > Parts & Accessories > Car & Tru                   | Current Category: 170578 - eBay Motors > Parts & Accessories > Car & Truck Parts > Wheels, Tires & Parts > Tires Test Categ                                                                                                    | Duration                                       |
| 2nd Category                                                                        | Type                                                                                                    | 7 days 🔻                                       |
| Store Category                                                                      | _   Light Truck                                                                                                    | eing displayed to everyone                     |
| Other                                                                               | Sac Francisco Francisco Fr | ale                                            |
| Details                                                                             |                                                                                                    | <b>T</b>                                       |
| i We may have product details in our catalog to add to                              | to Rim Diameter                                                                                                    | Edit Format                                    |
| Search Part Number or Keyword                                                       | Load Index                                                                                                    | 0                                              |
| Item Specifics<br>Enter specifics about your item here to help buyers find you      | you Speed Index                                                                                                    | and listing Designment describes a discussion  |
|                                                                                     | R  Ouerall Diameter                                                                                                    | , and Listing Designer and receive a discounce |
| Pictures and Description Pictures (Recommended size: Pictures should be at least 10 | 34.7                                                                                                    | Show as gift                                   |
|                                                                                     | Tread Depth                                                                                                    | V                                              |
| Click to Click to Click to Click to insert a insert a                               | DOT                                                                                                    |                                                |
| picture picture picture                                                             |                                                                                                    | Listing Upgrades                               |
|                                                                                     | Previous Use Deliabulis Done Cancel                                                                                                    | 👔 📀 Customize                                  |
| Description                                                                         | Domestic Shipping                                                                                                    |                                                |
| Description builder                                                                 | Piat - Same cost to all Duyers Domestic Services                                                                                                    | Cost                                           |
|                                                                                     |                                                                                                    | Save Save As Template Cancel                   |

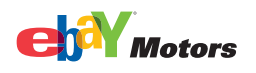

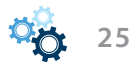